## How to book onto Canterbury Diocese Children, Schools and Young People courses via Thinkific - Canterbury Diocese Training Platform September 2021

## Step by step guide for booking courses for staff

- 1. Go to the training platform home page Canterbury Diocese Training (thinkific.com)
- 2. Click on sign in (Top right hand of the page) Create a personal account and login. EVERY teacher will need to create their own login to access courses, network events and pre-recorded training videos. Please DO NOT share logins or have one login for a whole school team.

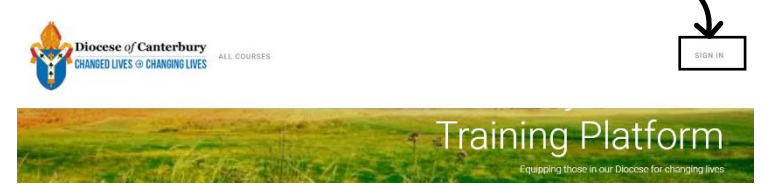

3. Once signed in, Click on Children, Schools and Young People to view all the training sessions and pre-recorded videos.

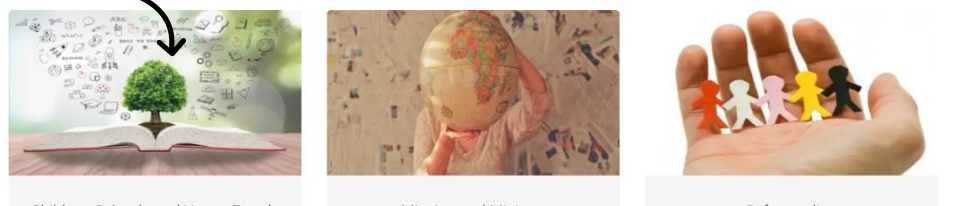

## Children, Schools and Young People

Mission and Ministry

Safequarding

## 4. View all the training on offer

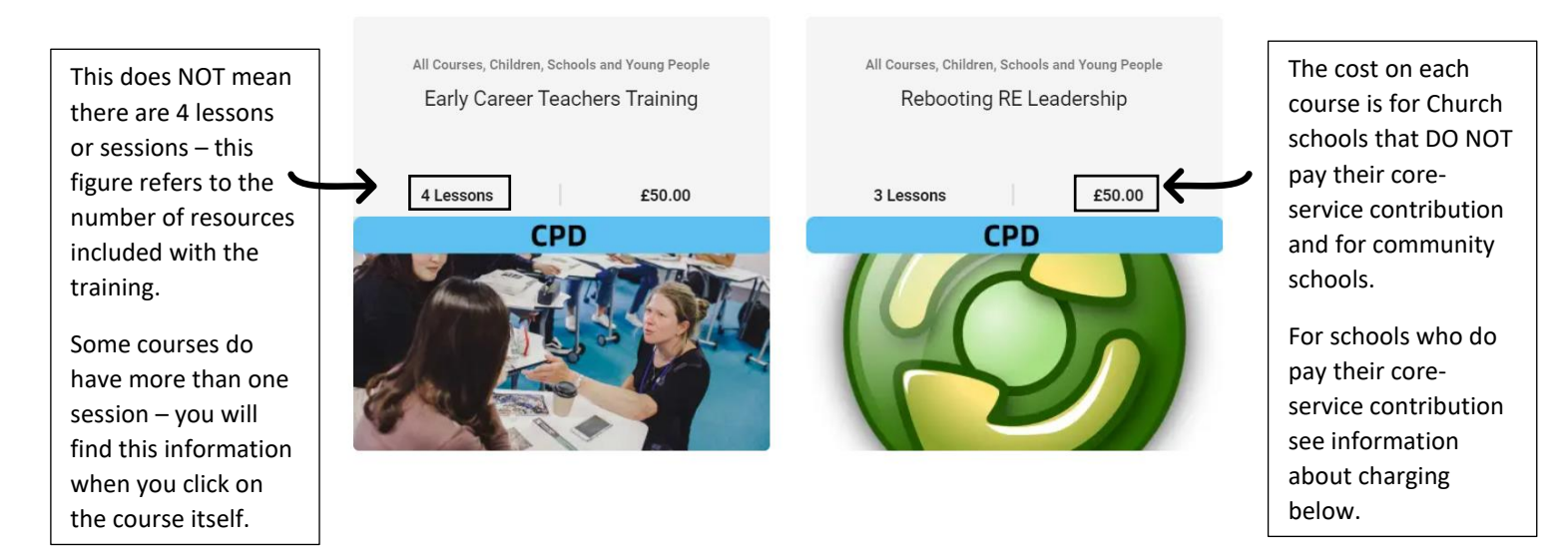

5. Click on the course / pre-recorded training video you would like to access. Click on Buy. This will take you through to the payment page. If you haven't created an account or logged in, it will ask you to do this now.

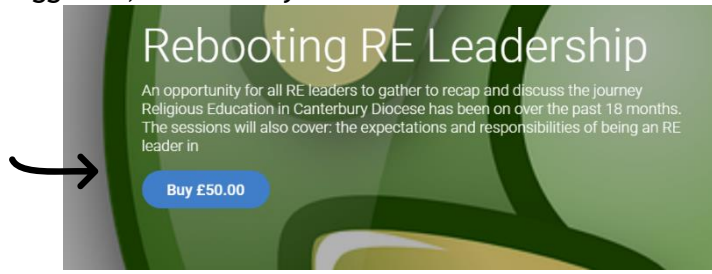

R. Swansbury The Diocese of Canterbury September 2021

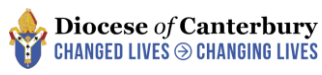

- 6. You will then be asked to complete your purchase.
- If your school pays their core-service contribution, click on 'Have a coupon' and input your coupon code. (This will be given to you by your school finance team)

| Complete your purchase |  |  |  |  |  |
|------------------------|--|--|--|--|--|
| £50.00 GBP             |  |  |  |  |  |
|                        |  |  |  |  |  |
| £50.00 GBP             |  |  |  |  |  |
| Have a coupon?         |  |  |  |  |  |
|                        |  |  |  |  |  |
| MM / YY CVC            |  |  |  |  |  |
| ise                    |  |  |  |  |  |
|                        |  |  |  |  |  |

If your school DOES NOT pay their core-service contribution, then you will need to input a school credit or debit card number to purchase the course.

- 7. Once the coupon code or payment has been accepted it will say 'Enrol now' and on the next page 'Start learning'. You will get an email receipt for your booking.
- 8. My Dashboard When you have booked into a training session or pre-recorded video, you will be able to access the resources and booking links at anytime by clicking on 'My Dashboard' All of your booked courses will be stored here.

| Diocese of Canterbury<br>CHANGED LIVES  CHANGING LIVES ALL COURS       | es My dashboard           | 7                                           | REBECCA S O +        |
|------------------------------------------------------------------------|---------------------------|---------------------------------------------|----------------------|
| My courses                                                             |                           | Search                                      | ٩                    |
| View more courses                                                      |                           |                                             | All 👻                |
| Preparing for SIAMS Inspection:<br>11th October 2021 : 4pm -<br>6.30pm | Rebooting RE Leadership   | Hindu Dharma LKS2<br>knowledge and planning | subject<br>g support |
|                                                                        | 0%                        | 0%                                          |                      |
| 0%                                                                     | See Overview Start Course | See Overview S                              | tart Course          |
| See Overview Start Course                                              |                           | Pre-recorde                                 | d                    |
| Leadership                                                             |                           | alter the                                   |                      |

- 9. Zoom links and accompanying resources for each virtual live training session can be found by clicking on each event you have booked onto.
- 10. Pre-recorded videos and accompanying resources can be found by clicking on the training video you have booked onto.

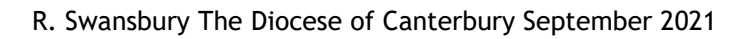

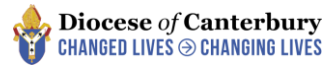

11. Pre-recorded training videos - These will be available to watch as soon as they have been purchased.

|                                                     | Noncer (Casterbary                                                                                                    | Hindu Dharma LKS2 Training video                                                 | ×^      | The videos are                                    |
|-----------------------------------------------------|----------------------------------------------------------------------------------------------------|----------------------------------------------------------------------------------|---------|---------------------------------------------------|
| The downloadable<br>resources can be<br>found here. | <ul> <li>&lt; Go to Dashboard</li> <li>Hindu Dharma LKS2 - subject</li> <li>knowledge and planning support</li> </ul> | Teaching Hindu Dharma LKS2<br>Teaching and planning support                      | Ð       | embedded into<br>the website, so<br>they can't be |
| Some have                                           | 0% complete                                                                                                    |                                                                                  |         | can be watched                                    |
| PREREQUISTE                                         | Search by lesson title 🔹                                                                                              |                                                                                  |         | multiple times                                    |
| beside them, this                                   | Welcome and introduction 0/4 ^                                                                                        |                                                                                  |         |                                                   |
| means they must                                     | Hindu Dharma LKS2 Training video                                                                                      |                                                                                  |         |                                                   |
| be downloaded                                       | I VIDEO - 69 MIN - PREREQUISITE                                                                                       | Rebecca Swansbury                                                                | 0.1     |                                                   |
| and used or read                                    | Hindu Dharma LKS2 Workbook     DownLoad - PREREQUISITE                                                                | rswansbury@diocant.org                                                           |         |                                                   |
| to enable you to                                    | Power point Training notes                                                                                            | 0:11 org. Children, Schools and Young People Resource Children Contract Children | - + ¢ 🖸 |                                                   |
| complete the                                        | PDF - PREREQUISITE      Presources to support the teaching of Hindu                                                   |                                                                                  | ~       |                                                   |
| course.                                             | Dharma LKS2                                                                                                    | COMPLETE & CONTINUE →                                                            |         |                                                   |

12. Once you have completed your course, a certificate of completion will be sent to you. If you have any further questions or queries, please contact Pip Tanton <u>ptanton@diocant.org</u>

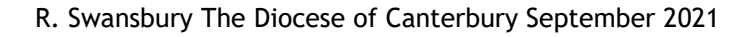

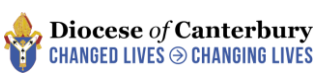